# Předávání dat o uchazečích – přijímací řízení ke studiu ve vyšší odborné škole podle stavu k 31. 10.

Údaje za přijímací řízení ke vzdělávání ve vyšší odborné škole U 41 se od roku 2016 **předávají podle stavu k 31. říjnu. Nepředávají se v jarním sběru** dat (k 31. březnu).

Údaje se předávají **prostřednictvím aplikace pro předávání dat ze školních matrik,** ale zcela **odděleně od předání dat z matriky** (pracuje se jen v nabídkách **Import uchazeč** a **Práce s uchazeči**). Tzn., že i data za uchazeče se **odesílají** prostřednictvím nabídek **Práce s uchazeči, Odeslat na MŠMT**, nikoli nabídkou "Odeslání SÚ", která je určena pouze pro odeslání dat z matriky.

Aplikace umožňuje předat údaje za uchazeče třemi způsoby, resp. jejich kombinacemi:

- 1) <u>importovat soubor</u> s požadovanou strukturou ve tvaru XML, vytvořený školním evidenčním programem
- <u>načíst</u> již importované údaje ze školní matriky za studenty zapsané do 1. ročníku, doplnit je o položky požadované v úloze uchazeč, <u>a doplnit údaje</u> za uchazeče nepřijaté nebo nezapsané ke vzdělávání ve VOŠ a za uchazeče přicházející ze střední školy, ale přijímané do vyššího ročníku (zdravotnické obory)
- 3) pořídit všechny údaje o uchazečích prostřednictvím této aplikace

## **Postup:**

- I. Přihlášení k přenosu dat
- II. Nastavení částí školy
- III. Naplnění souboru uchazečů
  - III. 1. Import souboru uchazečů, který byl vytvořen evidenčním programem školy
  - III. 2. Načtení údajů z již importovaných souborů matriky
  - III. 3. Vkládání dat do formuláře
- IV. Kontrola a oprava vět v souboru uchazeče
- V. Práce s uchazeči (prohlížení dat a doplnění požadovaného komentáře)
- VI. Komentáře doplnění komentářů k větám
- VII. Stáhnout ve formátu XML
- VIII. Sestavy
- IX. Odeslání souboru

## Ovládací prvky:

| Uložit | lačítko | pro | potvrzení, | uložení | informace |
|--------|---------|-----|------------|---------|-----------|
|--------|---------|-----|------------|---------|-----------|

Zpět tlačítko pro návrat bez uložení

- Odebrat tlačítko pro odebrání čísla části školy
- 🕥 🌑 symbol domečku (v nabídce vlevo) pro návrat na titulní obrazovku
- symbol vykřičníku v modrém poli povinná položka

- Ø symbol vykřičníku v červeném poli – nevyplnili jste povinnou položku
- symbol žlutého papíru s červenou tužkou – přepne do režimu vyhledávání podle zadaných znaků
- 9 symbol 2 červených šipek – přepne do režimu výběru z číselníku
- 4 symbol fialové knížky s otazníkem označené " $\check{C}$ " – číselníky
- 2 symbol modré knížky s otazníkem označené "UCH" – návod pro předání dat za uchazeče VOŠ
- CTETE symbol vykřičníku – novinky, důležité informace pro předání dat 0
  - symbol červeného vypínače (v pravém rohu) odhlášení z aplikace

## **Pozor!**

Nepoužívejte tlačítko zpět ⊆ na liště prohlížeče. Pro pohyb po programu vždy použijte tlačítka v aplikaci.

#### I. Přihlášení k přenosu dat

Do aplikace pro přenos dat ze školních matrik a pro přenos nebo zadání dat o uchazečích VOŠ se hlásíte na chráněný server na adrese https://matrika.uiv.cz/matrikas/ .

Jméno – uveď te váš resortní identifikátor právnické osoby (RED IZO), Heslo – uveď te heslo, kterým se hlásíte na server při sběru dat ze školních matrik

| GROATEN<br>MALORZE<br>A TELOWOHOW | Matrika (Verze 15.15) | 2                                              | 2                       | 2              | UCH      | KON | VOS | 35 | 23 | SU | CTETE |
|-----------------------------------|-----------------------|------------------------------------------------|-------------------------|----------------|----------|-----|-----|----|----|----|-------|
|                                   |                       | Přihlášení do ap                               | olikace                 |                |          |     |     |    |    |    |       |
|                                   | Jméno:<br>Heslo:      |                                                |                         |                |          |     |     |    |    |    |       |
|                                   | neso.                 | Přihlásit                                      |                         |                |          |     |     |    |    |    |       |
|                                   | předá<br>a údajů      | Zde probíl<br>vání dat ze ško<br>přijímacím ří | há<br>olních<br>izení V | matri<br>OŠ (U | k<br>41) |     |     |    |    |    |       |

Vyberte IZO vyšší odborné školy, jejíž uchazeče budete zpracovávat.

| MINISTERSTVO<br>ŠKOLSTVÍ,<br>MLÁDEŽE<br>A TELDVÝCHOVY                                  | Matrika (verze :                                                | 13.02)                  |            | 🦪 🍕      | 🧳 🚜         | KON VOS SS      |              | 0 |
|----------------------------------------------------------------------------------------|-----------------------------------------------------------------|-------------------------|------------|----------|-------------|-----------------|--------------|---|
| 🎲 Import XML                                                                           | Přehled importu                                                 | Práce s daty            | Sestavy    | Komentář | Odeslání SÚ | Nastavení částí | Export Excel |   |
| Nastavení                                                                              |                                                                 |                         |            |          |             |                 |              |   |
| Vítejte v systému matrik<br>Jste přihlášeni jako uživa<br><b>Pro další práci je nu</b> | a<br>stel s oprávněním škola<br><b>tné vybrat IZO, se který</b> | <u>m budete pracova</u> | <u>it!</u> |          |             |                 |              |   |
| Red_izo                                                                                | 70000089                                                        |                         |            |          |             |                 |              |   |
| Název                                                                                  | Osmá testová ško                                                | ola Praha 1, Testov     | /á 8       |          |             |                 |              |   |
| Adresa                                                                                 | Testová 8 , Praha                                               | 1, 11000                |            |          |             |                 |              |   |
| Vyberte IZO k práci                                                                    |                                                                 | <b>•</b>                | 1          |          |             |                 |              |   |
| Izo                                                                                    |                                                                 |                         |            |          |             |                 |              |   |
| Název                                                                                  | 308000013 Vyšši od<br>20200021 Střední                          | iborná škola<br>čkolo   |            |          |             |                 |              |   |
| Adresa                                                                                 | 308000030 Taneční<br>308000048 Základn                          | konzervatoř<br>í škola  |            |          |             |                 |              |   |
| Stav předávaného soul                                                                  | boru                                                            |                         |            |          |             |                 |              | E |
| Seznam oborů ve forn<br>xml                                                            | nátu                                                            |                         |            |          |             |                 |              |   |

Zobrazí se název a adresa školy uvedené ve školském rejstříku. Výběr IZO je nutný pro všechny další činnosti.

| MINISTERSTVO<br>ŠKOLSTVÍ,<br>MLÁDEŽE<br>A TELOVÝCHOVY                                    | Matrika (Verze 13.02)                                                            | Ę            | 🦪 🧳         | С     |         | 25 SS 25 |             | ۷ |
|------------------------------------------------------------------------------------------|----------------------------------------------------------------------------------|--------------|-------------|-------|---------|----------|-------------|---|
| Import XML                                                                               | Import uchazeč Přehled importu                                                   | Práce s daty | Práce s uch | azeči | Sestavy | Komentář | Odeslání SÚ |   |
| Nastavení částí                                                                          | Export Excel Nastavení                                                           |              |             |       |         |          |             |   |
| Vítejte v systému matrika<br>Jste přihlášeni jako uživa<br><b>Pro další práci je nut</b> | a<br>tel s oprávněním škola<br><b>:né vybrat IZO, se kterým budete pracovat!</b> |              |             |       |         |          |             | • |
| Red_izo                                                                                  | 70000089                                                                         |              |             |       |         |          |             |   |
| Název                                                                                    | Osmá testová škola Praha 1, Testová 8                                            | 3            |             |       |         |          |             |   |
| Adresa                                                                                   | Testová 8 , Praha 1, 11000                                                       |              |             |       |         |          |             |   |
| Vyberte IZO k práci                                                                      | 308000013Vyšší odborná škola 💌 🧭                                                 |              |             |       |         |          |             |   |
| Izo                                                                                      | 308000013                                                                        |              |             |       |         |          |             |   |
| Název                                                                                    | Vyšší odborná škola                                                              |              |             |       |         |          |             |   |
| Adresa                                                                                   | Osmá vyšší 1 , Praha 1, 11000                                                    |              |             |       |         |          |             |   |
| Stav předávaného soub<br>Seznam oborů ve form<br>xml                                     | oru Odeslaný školou<br>átu                                                       |              |             |       |         |          |             | Ш |

# II. Nastavení částí školy

Pro předání údajů za uchazeče zvolte/zachovejte stejné nastavení jako pro předání údajů ze školní matriky o studentech. Změna v nastavení části nemá vliv na importovaná data uchazeče, nemaže je (na rozdíl od importovaných dat z matriky, ta se při změně v nastavení částí mažou). Škola předává jen jeden soubor uchazečů za všechna "místa poskytovaného vzdělávání". Pokud škola odevzdává údaje o studentech ze školní matriky VOŠ za více částí, pak volba "Načíst z matriky" načte studenty 1. ročníku (úspěšné uchazeče) ze všech již importovaných souborů z matriky VOŠ.

## III. Naplnění souboru uchazečů

Předávají se údaje o uchazečích nově přihlášených ke vzdělávání ve VOŠ podle stavu k 31. 10. Uchazeč, který podá škole několik přihlášek do stejného oboru a formy vzdělávání, byť v několika přijímacích kolech, se uvede jen jednou, přednostně s údaji o přijetí, pokud byl přijat. Neuvádějí se přestupy z jiných VOŠ.

# III. 1. Import souboru uchazečů, který byl vytvořen evidenčním programem školy

Pokud vaše školní evidence umožňuje export dat o uchazečích, přeneste (importujte) vytvořený soubor s požadovanou strukturou na náš chráněný server. Název souboru bude Uxxxxxxxxml, kde "xxxxxxxx" = IZO VOŠ.

V nabídce "**Import uchazeč"** (přenesení souboru do aplikace) prostřednictvím tlačítka *Procházet* najděte ve vašem počítači cestu k souboru uchazečů, který jste vytvořili pomocí vašeho školního evidenčního programu.

| MADEŽE<br>ATELOWGKOW<br>MADEŽE<br>ATELOWGKOW<br>MORT XML<br>Nastavení částí | Matrika (verze 13.02)<br>Import uchazeč Přehled importu<br>Export Excel Nastavení       | Práce s daty | Práce s | 🧳 🖞 | <mark>існ кол</mark><br>ti Sestar | vy I | SS<br>Komen | ZS<br>tář | <b>Odeslá</b> | CTETE<br>ní SÚ | 0 |
|-----------------------------------------------------------------------------|-----------------------------------------------------------------------------------------|--------------|---------|-----|-----------------------------------|------|-------------|-----------|---------------|----------------|---|
| RED_IZO: 7000000<br>Vybraná položka<br>IZO: 3080000<br>Adresa: Osmá vy:     | 89 Název: Osmá testová škola<br>13 Název: Vyšší odborná škola<br>šší 1 , Praha 1, 11000 |              |         |     |                                   |      |             |           |               |                |   |
| Zadejte cestu k soubor                                                      | u xml s uchazeči:                                                                       |              |         |     | Procházet                         | [    |             |           |               |                | ŕ |

Volbu potvrďte tlačítkem Importovat.

Pokud budou vyplněny správně všechny povinně předávané položky, objeví se hláška *Soubor byl* přenesen do pracovních tabulek.

| MINISTERSTVO<br>SKOLSTVI,<br>MLÁDEŽE<br>A TELOVÝCHOVY | <b>Matrika</b> (verz                        | e 13.03)        |              | 2                | <i>i</i> |          | VOS SS ZS   |                 |
|-------------------------------------------------------|---------------------------------------------|-----------------|--------------|------------------|----------|----------|-------------|-----------------|
| Mimport XML<br>Export Excel N                         | Import uchazeč<br>lastavení                 | Přehled importu | Práce s daty | Práce s uchazeči | Sestavy  | Komentář | Odeslání SÚ | Nastavení částí |
| RED_IZO: 700000<br>Vybraná položka                    | 089 Název: Osmá                             | á testová škola |              |                  |          |          |             |                 |
| IZO: 3080000<br>Adresa: Osmá vy                       | 013 Název: Vyšši<br>všší 1 , Praha 1, 11000 | í odborná škola |              |                  |          |          |             |                 |
| Zadejte cestu k soubo                                 | oru xml s uchazeči:                         | Importovat      |              | Pro              | ocházet  |          |             | <u> </u>        |
|                                                       |                                             |                 |              |                  |          |          |             | E               |
| Soubor byl přenesen                                   | do pracovních tabulek.                      |                 |              |                  |          |          |             |                 |
| ٠                                                     |                                             |                 |              |                  |          |          |             | *<br>F          |

# Struktura souboru dat předávaných z evidence uchazečů o přijetí ke vzdělávání ve VOŠ

Název a formát souboru: **U123456789.xml**, kde číslice představují IZO školy Popis položek souboru verze **U.006**:

| Č. | NÁZEV<br>POLOŽKY | VÝZNAM A OBSAH POLOŽKY                                                                    | KÓDOVÁNÍ A TVAR                             | ČÍSELNÍK | ТҮР | DÉLKA |
|----|------------------|-------------------------------------------------------------------------------------------|---------------------------------------------|----------|-----|-------|
| 1  | RDAT             | Rozhodné datum sběru (doplňuje se při<br>exportu)                                         | (D)D.(M)M.RRRR                              |          | D   |       |
| 2  | IZO              | IZO vykazující školy                                                                      | Rejstřík škol a školských zařízení          |          | С   | 9     |
| 3  | RODC             | Rodné číslo uchazeče                                                                      | RRNNDDXXXX <sup>1</sup> )                   |          | С   | 10    |
| 4  | POHLAVI          | Pohlaví uchazeče                                                                          | Číselník Pohlaví                            | RAPO     | С   | 1     |
| 5  | STPR             | Státní občanství uchazeče                                                                 | Číselník Státy                              | RAST     | С   | 3     |
| 6  | OBECB            | Kód obce trvalého pobytu uchazeče <sup>2</sup> )                                          | Číselník Základní územní jednotky<br>(obce) | RAUJ     | С   | 6     |
| 7  | OKRESB           | Kód okresu trvalého pobytu uchazeče <sup>2</sup> )                                        | Číselník NUTS/LAU1                          | RAOR     | С   | 6     |
| 8  | ODHL             | Předchozí působiště uchazeče                                                              | Číselník Předchozí působiště<br>studenta    | RAPS     | С   | 2     |
| 9  | IZOS             | IZO střední školy, ve které uchazeč získal<br>střední vzdělání s maturitou <sup>3</sup> ) | Rejstřík škol a školských zařízení          |          | С   | 9     |
| 10 | OBORS            | Obor vzdělání ve střední škole 4)                                                         | Resortní číselník oborů AKSO                | RASO     | С   | 8     |
| 11 | RMAT             | Rok, ve kterém uchazeč složil maturitní zkoušku                                           | RRR                                         |          | С   | 4     |
| 12 | OBOR1            | Obor vzdělání (vzdělávací program)<br>ve VOŠ, na který se uchazeč hlásí                   | Resortní číselník oborů AKSO                | RASO     | С   | 8     |
| 13 | DELST1           | Délka vzdělávacího programu ve VOŠ,<br>na který se uchazeč hlásí                          | Číselník Délka vzdělávacího<br>programu     | RADS     | С   | 2     |
| 14 | FST1             | Forma vzdělávání ve VOŠ, na kterou se<br>uchazeč hlásí                                    | Číselník Forma vzdělávání                   | RAFS     | С   | 2     |
| 15 | OBOR             | Obor vzdělání (vzdělávací program)<br>ve VOŠ, na který byl uchazeč přijat                 | Resortní číselník oborů AKSO                | RASO     | С   | 8     |
| 16 | DELST            | Délka vzdělávacího programu ve VOŠ,<br>na který byl uchazeč přijat                        | Číselník Délka vzdělávacího<br>programu     | RADS     | С   | 2     |
| 17 | FST              | Forma vzdělávání ve VOŠ, na kterou byl<br>uchazeč přijat                                  | Číselník Forma vzdělávání                   | RAFS     | С   | 2     |

| 18 | VYPR  | Výsledek přijímacího řízení VOŠ           | Číselník pro výsledek přijímacího<br>řízení | RUPR | С | 2 |
|----|-------|-------------------------------------------|---------------------------------------------|------|---|---|
| 19 | ZAPIS | Údaj o tom, zda se přijatý uchazeč zapsal | Číselník Zápis do 1. ročníku VOŠ            | RUZR | С | 1 |

- <sup>1</sup>) RRNNDDXXXX ve struktuře: RR= poslední dvojčíslí roku narození, NN u mužů= MM (pořadové číslo měsíce), u žen MM+50, DD= den narození, XXXX= pořadové číslo. U osob narozených před rokem 1954 se uvádí devítimístný kód. U osob, kterým dosud nebylo přiděleno rodné číslo, se místo XXXX dosadí "X"+ trojmístné pořadové číslo přidělené jednoznačně školou (tzn., pokud škola přiděluje pořadové číslo více studentům, přidělí každému jiné číslo). Při nezjištění RODC neúspěšného uchazeče (nepřijat, nezapsal se) se místo XXXX dosadí "Y"+ trojmístné pořadové číslo přidělené jednoznačně školou.
- <sup>2</sup>) U uchazečů s trvalým pobytem mimo ČR se do položky OBECB uvede kód "9999999" a do položky OKRESB se uvede složený kód "999xxx", kde se místo "xxx" dosadí číselný kód státu trvalého pobytu podle číselníku RAST (např. 999703 je kód pro Slovensko).
- <sup>3</sup>) U uchazečů, kteří maturovali ve škole zařazené ve školském rejstříku a v tomtéž roce byli přijati ke vzdělávání ve VOŠ, se kontroluje na školský rejstřík, u uchazečů, kteří maturovali v české škole dříve, lze uvést kód "00000203". U české školy při zastupitelském úřadu v zahraničí se uvede kód "000000xxx ", kde se místo "xxx" dosadí kód státu sídla školy podle číselníku RAST. U uchazečů, kteří maturovali v zahraniční škole, se uvede kód "999999xxx", kde se místo "xxx" dosadí kód státu sídla školy podle číselníku RAST.
- <sup>4</sup>) U uchazečů, kteří maturovali ve škole zařazené ve školském rejstříku a v tomtéž roce byli zapsáni na VOŠ, se kontroluje na číselník oborů. U ostatních může zůstat nevyplněno

Položky č. 1 – 11, 15, 16, 17 jsou shodné s položkami v matrice (viz struktura předávaných souborů ze školních matrik VOŠ). Číselníky k položkám č. 18 a 19 jsou vystaveny na stránkách MŠMT spolu s číselníky pro matriku.

**Po úspěšném importu souborů je nutné spustit kontrolu** – více **v** kapitole IV. Kontrola a oprava vět v souboru uchazeče. Drobné úpravy souboru lze provést v nabídce Práce s uchazeči.

**Pozor!** Vložené údaje o uchazečích k aktuálnímu rozhodnému datu se při opakovaném importu souboru uchazečů zruší. Pokud budete doplňovat údaje, tak je nutné to provádět až po importu. Při opakovaném importu je nutné znovu doplnit komentáře. Proto je vhodné doplňovat požadované komentáře až před odesláním dat správnímu úřadu.

**Opravy** údajů, pokud importujete soubor ze školní evidence, provádějte přednostně ve školní evidenci a předávejte stejná data, jaká vytvoří školní evidenční program.

# III. 2. Načtení údajů z již importovaných souborů matriky

Pokud váš evidenční program neobsahuje možnost vytvoření souboru o uchazečích, je možné použít část údajů z již importovaného souboru dat ze školní matriky.

Volba "**Práce s uchazeči**", tlačítko "Vybrat". Není nutné zadávat filtr pro výběr všech vět, lze vybrat některé věty (údaje o jednotlivých studenech) z nabídky, nebo jen za jedno rodné číslo.

| SKOLSTVÍ,<br>MLÁDEŽE<br>A TELOVÝCHOVY                                  | Matrika (verz                                                          | e 13.03)                                       |              | 🦧 🖉              | n       |          | vos ss     | <u> -</u> |           |
|------------------------------------------------------------------------|------------------------------------------------------------------------|------------------------------------------------|--------------|------------------|---------|----------|------------|-----------|-----------|
| Import XML<br>ort Excel                                                | Import uchazeč<br>Nastavení                                            | Přehled importu                                | Práce s daty | Práce s uchazeči | Sestavy | Komentář | Odeslání S | SÚ N      | lastavení |
| ejte kritéria pro                                                      | výběr                                                                  |                                                |              |                  |         |          |            |           |           |
|                                                                        |                                                                        |                                                |              |                  |         |          |            |           |           |
| Filtr pro výběr:                                                       |                                                                        |                                                |              |                  |         |          |            |           |           |
| Filtr pro výběr:                                                       | v souboru                                                              |                                                |              |                  |         |          |            |           |           |
| Filtr pro výběr:<br>všechny věty<br>věty, u nichž                      | v souboru<br>je požadován komentář, ktej                               | rý dosud nebyl doplněn                         |              |                  |         |          |            |           |           |
| Filtr pro výběr:<br>všechny věty<br>věty, u nichž j<br>věty, u nichž j | v souboru<br>je požadován komentář, kter<br>je požadován komentář (dop | rý dosud nebyl doplněn<br>vlněný i nedoplněný) |              |                  |         |          |            |           |           |

Volba "Načíst z matriky" vám umožní částečně naplnit soubor uchazečů těmi údaji z již importovaných souborů matriky VOŠ, které jsou pro matriku a uchazeče nepochybně společné.

| MINISTERSTVO<br>SKOLSTVÍ,<br>MLÁDEŽE<br>ATELOWÝCHOW | Matrika (verz              | e 13.03)                |                    | <i>2</i>                   | <i>2</i>     |                 | VOS 65 67             | 🦓 🔀 🥝                  |
|-----------------------------------------------------|----------------------------|-------------------------|--------------------|----------------------------|--------------|-----------------|-----------------------|------------------------|
| M Import XM                                         | L Import uchazeč           | Přehled importu         | Práce s daty       | Práce s uchazeči           | Sestavy      | Komentář        | Odeslání SÚ           | Nastavení částí        |
| Export Excel                                        | Nastavoní                  |                         |                    |                            |              |                 |                       |                        |
| EXPOIT EXCEL                                        | Nusiuvein                  |                         |                    |                            |              |                 |                       |                        |
| Hlavička Přidat                                     | Opravit Odebrat No         | ačíst z matriky Výběrov | á kritéria Odes    | lat na MŠMT                |              |                 |                       |                        |
|                                                     |                            |                         |                    | ÷                          |              |                 |                       |                        |
| IZO: 3080                                           | 000013                     |                         | Data nebyla odeslá | na na MSMT.                |              | Stáhnout ve fo  | rmátu xml (původní fo | ormát)                 |
| Název: Vyšš                                         | í odborná škola            |                         |                    |                            |              |                 |                       |                        |
| Adresa: Osm                                         | á vyšší 1 , Praha 1, 11000 |                         |                    |                            |              |                 |                       |                        |
| Zpracovávaný so                                     | ubor: U308000013           |                         | Importován: 16.9.2 | 2013 15:20:55              |              |                 |                       |                        |
| Telefon:                                            | 123456789                  |                         | Vvtvořen: 10.10    | .2013 7:55:00              |              | Kontrola dat    |                       |                        |
| E-mail:                                             | iosef.iozef@skola.cz       |                         | Autor: Josef       | lozef                      |              | Evid. software: | Vlastní               |                        |
| 2                                                   | Josenjozenejskolulez       |                         | 5050               | 50201                      |              | 21101 501010101 | - astro               |                        |
| OK Komentář ško                                     | ly Nesrovnalost RDAT IZ    | O RODC POHLAVI ST       | PR OBECB OKRESB    | ODHL IZOS OBORS RMA        | T OBOR1 DELS | T1 FST1 OBOR D  | ELST FST VYPR ZAPIS   | UCHAZEC neproselTvrdou |
| A V A V                                             |                            |                         |                    | VA VA VA VA                | AA VA        |                 | VAVAVAV.              | A V A V                |
| <b>V</b>                                            | 30.09.2013 308             | 8000013 1 203           | 563889 CZ0513 9    | 90 000082147 2647M002 2011 | 2647N15 30   | 10 2647N15 30   | 10 10 1               |                        |
|                                                     | 30.09.2013 308             | 1 203                   | 563889 CZ0513      | 20 000082147 2643M004 2013 | 2647N15 30   | 10 2647N15 30   | 10 10 2               |                        |
|                                                     | 30.09.2013 308             | 1 203                   | 561380 C20511      | 20 1021455/1 2341M001 2013 | 2647N15 30   | 10 264/N15 30   | 10 10 1               |                        |
|                                                     | 30.09.2013 308             | 3000013 2 203           | 535419 CZ0207      | 20 110451066 7842M001 2013 | 2647N15 30   | 10 2647N15 30   | 10 10 1               |                        |
|                                                     | 30.09.2013 308             | 3000013 2 203           | 573493 CZ0522      | 20 110451066 7842M001 2013 | 2647N15 30   | 10 2647N15 30   | 10 10 2               |                        |
|                                                     | 30.09.2013 308             | 8000013 1 203           | 563889 CZ0513      | 20 000082147 2641M002 2013 | 2647N15 30   | 10 10 10        | 90 0                  |                        |
|                                                     | 30.09.2013 308             | 8000013 1 203           | 561835 CZ0511      | 20 018383874 2647M003 2013 | 2647N15 30   | 10 2647N15 30   | 10 10 2               |                        |
| <b>V</b>                                            | 30.09.2013 308             | 8000013 1 203           | 563889 CZ0513      | 20 110150058 6641L008 2013 | 2647N15 30   | 10 2647N15 30   | 10 10 1               |                        |
| <b>V</b>                                            | 30.09.2013 308             | 8000013 1 203           | 536270 CZ0207 9    | 90 000069086 2345M004 2011 | 2647N15 30   | 10 2647N15 30   | 10 10 1               |                        |
|                                                     | 30.09.2013 308             | 8000013 1 203           | 563960 CZ0513      | 20 102454345 8241M016 2013 | 2647N15 30   | 10 2647N15 30   | 10 10 1               |                        |
|                                                     | 30.09.2013 308             | 8000013 1 203           | 563510 CZ0512 9    | 90 107850214 2341M001 2011 | 2647N15 30   | 10 2647N15 30   | 10 10 1               |                        |
|                                                     | 30.09.2013 308             | 8000013 1 203           | 563889 CZ0513 9    | 90 110030745 5341M007 2011 | 2647N15 30   | 10 2647N15 30   | 10 10 1               |                        |
|                                                     | 30.09.2013 308             | 1 203                   | 563510 CZ0512 9    | 90 000082112 2341M001 2009 | 2647N15 30   | 10 2647N15 30   | 10 10 1               |                        |
|                                                     | 30.09.2013 308             | 8000013 1 203           | 533165 CZ0204 9    | 90 250000016 7902591 1988  | 2647N15 30   | 10              | 90 0                  |                        |
| <b>V</b>                                            | 30.09.2013 308             | 8000013 1 203           | 563889 CZ0513 9    | 90 108028917 6341M018 2010 | 2647N15 30   | 10 2647N15 30   | 10 10 1               |                        |
|                                                     | 30.09.2013 308             | 8000013 2 203           | 536270 CZ0207 2    | 20 000069086 6442M003 2013 | 2647N15 30   | 10 2647N15 30   | 10 10 1               |                        |
|                                                     | 30.09.2013 308             | 2 203                   | 563889 CZ0513 9    | 90 000392642 7941K401 2012 | 2647N15 30   | 10 2647N15 30   | 10 10 1               |                        |
|                                                     | 30.09.2013 308             | 8000013 1 203           | 563889 CZ0513      | 20 110030745 5341M007 2013 | 2647N15 30   | 10 2647N15 30   | 10 10 1               |                        |
|                                                     | 30.09.2013 308             | 2 203                   | 536326 CZ0207      | 20 000069086 6442M003 2013 | 2647N15 30   | 10 2647N15 30   | 10 10 1               |                        |
| Počet záznamů 29                                    | 1 2                        |                         |                    |                            |              |                 |                       |                        |
| *                                                   |                            |                         |                    |                            |              |                 |                       | 4                      |

#### Načtou se platné věty studentů 1. ročníků, kteří byli nově přijati v letošním školním roce.

| MINISTERSTVO<br>SKOLSTM,<br>MADOZE<br>A TELOVÝCHOVY MAT               | rika (verze        | e 13.03)        |              | 2                | <i>i</i> |          | Vos SS ZS   | 💰 🔀 🥝           |
|-----------------------------------------------------------------------|--------------------|-----------------|--------------|------------------|----------|----------|-------------|-----------------|
| Mimport XML Import<br>Export Excel Nastaven                           | uchazeč<br>í       | Přehled importu | Práce s daty | Práce s uchazeči | Sestavy  | Komentář | Odeslání SÚ | Nastavení částí |
| Převod z dat matriky do uchazečí<br>Počet nalezených řádků, které lze | )<br>: převést: 33 |                 |              |                  |          |          |             |                 |
|                                                                       | Uložit             | Zpět            |              |                  |          |          |             |                 |
| 4                                                                     |                    |                 |              |                  |          |          |             |                 |

Po načtení souboru z matriky se u všech studentů 1. ročníku automaticky doplní položky OBOR1, DELST1, FST1 (obor, délka a forma vzdělávání, do které se uchazeč hlásí a do položky ZAPIS se doplní hodnota "1" (uchazeč se zapsal).

Zbývá doplnit položku VYPR – výsledek přijímacího řízení, případně opravit položky OBOR1, DELST1, FST1, pokud se uchazeč hlásil na jiný obor, délku a formu studia, než na které byl přijat a ve kterých se vzdělává.

Dále je nutné doplnit nepřijaté nebo nezapsané uchazeče a ty, kteří se nedostavili k přijímacímu řízení, přes volbu "Přidat" – viz kapitola III. 3. Vkládání dat do formuláře.

Uchazeč, který se hlásí ve více kolech přijímacího řízení do stejného oboru a formy vzdělávání, se uvede jen jednou. Pokud byl přijat, uvedou se údaje z toho kola přijímacího řízení, kdy byl přijat.

Součástí souboru uchazeče, vytvořeného školním evidenčním programem, jsou údaje, které lze prohlédnout, opravit nebo nově zadat v nabídce "Hlavička". V této nabídce **je nutné doplnit** údaje vždy, když škola data neimportuje, ale pouze načítá z dat matriky nebo doplňuje uchazeče prostřednictvím nabídky "Přidat".

K větám načteným z matriky lze přidávat i nové věty (volba "**Přidat**"), věty opravovat (volba "**Opravit**") a rušit věty (volba "**Odebrat**"). <u>Načtením</u> vět z matriky <u>se nesmažou</u> údaje již dříve vložené prostřednictvím nabídky Přidat.

## III. 3. Vkládání dat do formuláře

Nejdříve je třeba **vyplnit/zkontrolovat údaje, které jsou součástí xml souboru** importovaného ze školní evidence, ale při "načítání dat" z matriky se nepřenášejí – viz nabídka "**Hlavička**", která je podnabídkou "**Práce s uchazeči**" a je třeba ji vyplnit vždy, když škola neimportuje soubor xml vygenerovaný ze školní matriky. V hlavičce se zadává evidenční program školy, jméno osoby, která údaje předává, její telefon a e-mailová adresa.

| MINISTERSTVO<br>SKOLSTVI,<br>MLADEŽE<br>A TELDVÝCHOVY | Matrika (verz | ze 13.03)        |              | 🦧 🖉              |         |          | 🗞 💦      | ZS | <b>SU</b> | CTETE   | 0   |
|-------------------------------------------------------|---------------|------------------|--------------|------------------|---------|----------|----------|----|-----------|---------|-----|
| 🐔 Import XML 🛛 Im                                     | nport uchazeč | Přehled importu  | Práce s daty | Práce s uchazeči | Sestavy | Komentář | Odesláni | SÚ | Nastav    | ení čá: | stí |
| Export Excel Nast                                     | avení         |                  |              |                  |         |          |          |    |           |         |     |
|                                                       |               |                  |              |                  |         |          |          |    |           |         |     |
| Evidenční program:                                    | Vlas          | tní              | 9            |                  |         |          |          |    |           |         |     |
| Autor:                                                | Jose          | f Jozef          | θ            |                  |         |          |          |    |           |         |     |
| Telefon:                                              | 1234          | 156789           | θ            |                  |         |          |          |    |           |         |     |
| E-mail:                                               | joset         | f.jozef@skola.cz | θ            |                  |         |          |          |    |           |         | Ξ   |
|                                                       |               | Uložit Zpě       | t            |                  |         |          |          |    |           |         | -   |
|                                                       |               |                  |              |                  |         |          |          |    |           |         | F   |

Tlačítkem *Uložit* se údaje zapíšou do záhlaví souboru uchazeče.

Nabídky "**Přidat**" a "**Opravit**" v rámci nabídky "Práce s uchazeči" umožní škole vkládat nové věty a opravovat již vložené věty s údaji o uchazečích.

| MANISTERSTVO<br>SKOLSTVÁ,<br>MADEŽE<br>A TELDVÝGHOVY<br>MADEŽE | ze 13.03)                    | Ą 🛛 🗸                    | UCH KON VOS SS ZS    | 3 🕢 🔀 🥝         |
|----------------------------------------------------------------|------------------------------|--------------------------|----------------------|-----------------|
| Import XML Import uchazeč<br>Export Excel Nastavení            | Přehled importu Práce s daty | Práce s uchazeči Sestavy | Komentář Odeslání SÚ | Nastavení částí |
| Osobní údaje uchazeče<br>Rodné číslo/ náhradní kód:            | <ul> <li>Pohlaví:</li> </ul> | ×                        |                      |                 |
| Příjmení:                                                      | Státní příslušnost:          | - 🧭                      |                      |                 |
| 🗖 Trvalé bydliště mimo ČR                                      | Obec trvalého bydliště:      | - 😸                      |                      |                 |
| Údaje o dosavadním studiu:<br>Odkud se uchazeč hlásí:          |                              | •                        |                      |                 |
| Rok maturity (včetně století):                                 | Obor studia:                 |                          |                      |                 |
| IZO SŠ Seznam SŠ                                               | ◎ kód zahr. SŠ               | <b>v</b>                 |                      |                 |
| Uchazeč se hlásí na:                                           |                              |                          |                      |                 |
| Obor studia:                                                   |                              |                          |                      | E               |
| Výsl. př. řízení:                                              |                              | •                        |                      |                 |
| Uchazeč byl přijat na:                                         |                              |                          |                      |                 |
| Obor studia:                                                   |                              |                          |                      |                 |
| Zápis uchazeče:                                                | •                            |                          |                      |                 |
| -                                                              |                              |                          |                      |                 |
|                                                                |                              |                          |                      |                 |
|                                                                |                              |                          |                      |                 |
|                                                                | Uložit Zpět                  |                          |                      |                 |
|                                                                |                              |                          |                      | *               |
| <.                                                             |                              |                          |                      | 4               |

Jednotlivé položky lze plnit i postupně, formulář nemusí být úplný (kromě rodného čísla). Tlačítko *Uložit* zapíše údaje do souboru uchazeče.

**Rozhodné datum sběru** (RDAT) je datum dne, ke kterému se údaje předávají – doplňuje se automaticky z parametru systému – 31. 10. 2018.

**Rodné číslo** (RODC) – povinná položka, uchazeč, který se hlásí ve více kolech přijímacího řízení na stejný obor a formu vzdělávání, se uvede jen jednou. Pokud byl přijat, uvedou se údaje z toho kola přijímacího řízení, kdy byl přijat.

Pohlaví – výběr z číselníku

Příjmení – není povinná položka, slouží škole pro usnadnění orientace v již vložených větách

Státní příslušnost (STPR) – výběr z číselníku

# Trvalé bydliště v ČR (obec a okres):

Uvede se obec trvalého pobytu – ze seznamu vyberte obec v příslušném okresu (pro zjednodušení jsou v nabídce spojené číselníky RAUJ a RAOR pro naplnění položek OBECB a OKRESB).

Přepínač režimu (žlutá ikona <sup>™</sup>vedle šipky pro rozbalení číselníku) umožňuje vepsat do okénka text. Pokud vepíšete jméno obce, po návratu do režimu vyhledávání (přes symbol šipek se nabídne jen část číselníku odpovídající zadanému textu. Pak snadno vyberete obec a okres.

# Trvalé bydliště mimo ČR:

- pokud zaškrtnete "Trvalé bydliště mimo ČR", vybíráte z číselníku stát, v němž je uchazeč hlášen k trvalému pobytu.

**Odkud se uchazeč hlásí** (ODHL) – výběr z číselníku. Střední škola, případně 8letá konzervatoř se uvádí, jen pokud uchazeč úspěšně složil maturitní zkoušku ve stejném roce, jako se hlásí na VOŠ. Pokud uchazeč maturoval dříve, uveďte "Jiné".

Rok maturity (RMAT) – zadává se včetně století

**Obor studia** (OBORS) – obor studia SŠ, ze kterého uchazeč složil maturitní zkoušku – možnost využít přepínače stejně jako u číselníku obcí a států.

Pokud uchazeč maturoval ve stejném roce, jako se hlásí na VOŠ, měl by být OBORS vyplněn.

**IZO SŠ** (IZOS) – IZO (případně RED\_IZO) SŠ, na které uchazeč složil maturitní zkoušku. Lze využít nabídku "Seznam SŠ" pro nahlédnutí do seznamu středních škol v pořadí podle adresy školy. IZO lze vyhledat pomocí kláves Ctrl F a zkopírovat do okénka (klávesy Ctrl C, Ctrl V).

Pokud uchazeč maturoval ve stejném roce, jako se hlásí na VOŠ, mělo by být vyplněno podle školského rejstříku.

Nebylo-li IZO škole přiděleno nebo v případě, že se nepodaří nalézt, uvede se kód:

000000203 pro českou SŠ

9999999xxx pro zahraniční SŠ

**000000xxx** pro českou SŠ při zastupitelském úřadu v zahraničí,

kde se za **xxx** doplní kód státu, kde sídlí zahraniční střední škola, resp. kde sídlí český zastupitelský úřad, při němž je česká střední škola zřízena.

Hodnotu kódu státu je možno dohledat v nabídce číselníku států.

**Obor studia** (uvádí se akreditovaný vzdělávací program VOŠ) **na který se uchazeč hlásí** (OBOR1) – výběr z nabídky oborů, délky a formy vzdělávání podle údajů zapsaných ve školském rejstříku

**Obor studia** (uvádí se akreditovaný vzdělávací program VOŠ) na který byl uchazeč přijat (OBOR) – výběr z nabídky oborů, délky a formy vzdělávání podle údajů zapsaných ve školském rejstříku

Volba "Odebrat" umožní větu uchazeče zrušit. Odebrání je třeba potvrdit v dolní části obrazovky tlačítkem "Odebrat":

| MADEEX<br>ALLOVICIOUV<br>MADEEX<br>ALLOVICIOUV                 | rze 13.03)                    |               |          | <i>?</i>     | <i>7</i> |          | vos ss Zs   |                 |
|----------------------------------------------------------------|-------------------------------|---------------|----------|--------------|----------|----------|-------------|-----------------|
| Mimport XML Import uchazeč<br>Export Excel Nastavení           | Přehled importu               | Práce s do    | aty Prác | e s uchazeči | Sestavy  | Komentář | Odeslání SÚ | Nastavení částí |
| Opravdo                                                        | u si přejete tento záznam (   | odebrat?      |          |              |          |          |             | <b>A</b>        |
| Osobní údaje uchazeče<br>Rodné číslo/ náhradní kód: 780120X005 |                               | Pohlaví: 1    | Muž 🔻    |              |          |          |             |                 |
| Příjmení: Wu                                                   | Státní příslušno              | st: 15        | 56 Čína  | - 🧭          |          |          |             |                 |
| V Trvalé bydliště mimo ČR                                      | Stát trvalého bydliště: 156 0 | lína          |          |              | 1        |          |             |                 |
| Údaje o dosavadním studiu:                                     |                               |               |          |              |          |          |             |                 |
| Odkud se uchazeč hlásí: 90 Jiné                                |                               |               | •        |              |          |          |             |                 |
| Rok maturity (včetně století): 1996                            | Obor studia:                  |               |          | - 1          |          |          |             |                 |
| © IZO SŠ Seznam SŠ                                             | kód za                        | ahr. SŠ 156 ( | Čína     | - 2          |          |          |             |                 |
| Uchazeč se hlásí na:                                           |                               |               |          |              |          |          |             |                 |
| Obor studia: 6341N08 Zahraniční ol                             | ochod , 10 Denní, 30 Tři roky |               |          | •            |          |          |             | =               |
| Výsl. př. řízení: 20 Nepřijat pro nepros                       | o.u zk                        |               |          | •            |          |          |             |                 |
| Uchazeč byl přijat na:                                         |                               |               |          |              |          |          |             |                 |
| Obor studia:                                                   |                               |               |          | •            |          |          |             |                 |
| Zápis uchazeče:                                                | •                             |               |          |              |          |          |             |                 |
|                                                                |                               |               |          |              |          |          |             |                 |
|                                                                |                               |               |          |              |          |          |             |                 |
|                                                                |                               |               |          |              |          |          |             |                 |
|                                                                | Odebrat Zpět                  |               |          |              |          |          |             |                 |
|                                                                |                               |               |          |              |          |          |             |                 |

#### IV. Kontrola a oprava souboru

Ve volbě **Práce s uchazeči** je v pravé části obrazovky tlačítko "Kontrola dat", které vám umožní zkontrolovat správnost obsahu jednotlivých položek, které jsou importovány nebo "ručně" vloženy. Bez kontroly nelze data odeslat správnímu úřadu. Kontroly jsou obdobné jako ty, které se vyskytují při zpracovávání dat ze školních matrik. Nalezené chyby se zobrazí v protokolu, pokud je protokol prázdný, žádné chyby se nenalezly. Při výskytu chyb je nutné chyby opravit, případně doplnit chybějící údaje. Pro odstranění chyb použijte volbu "Opravit".

|           | ISTERSTVO<br>ISTVÍ,<br>DEŽE<br>LOVÝCHOVY | Mat           | t <b>rika</b> (ve | erze 13.  | 03)        |         |      |          |          |          |           | 4        | / (  | <b>?</b> | <b>?</b> / | <b>CH</b> |          | vos    | s s      | Zs       |        | ČTĚTE       | ۷        |
|-----------|------------------------------------------|---------------|-------------------|-----------|------------|---------|------|----------|----------|----------|-----------|----------|------|----------|------------|-----------|----------|--------|----------|----------|--------|-------------|----------|
| 🀔 Impo    | rt XML                                   | Import        | uchazeč           | Pře       | ehled in   | nportu  | ) F  | Práce    | s daty   | P        | ráce s    | uchaz    | eči  | Sest     | avy        | Kon       | nentá    | ř (    | Odeslá   | ıní SÚ   | Nas    | tavení č    | ástí 🛛 🖆 |
| Export Ex | ccel I                                   | Nastaven      | ú                 |           |            |         |      |          |          |          |           |          |      |          |            |           |          |        |          |          |        |             |          |
| Hlavička  | Přidat                                   | Opravit (     | Odebrat           | Načíst z  | z matriky  | Výbě    | rová | kritéri  | a Ode    | eslat n  | na MŠMT   |          |      |          |            |           |          |        |          |          |        |             |          |
| IZO:      | 308000                                   | 013           |                   |           |            |         | Da   | nta neby | /la odes | ilána na | a MŠMT.   |          |      |          |            | Stáhn     | out ve f | ormáti | u xml (p | ůvodní f | ormát) |             |          |
| Název:    | Vyšší o                                  | dborná škol   | a                 |           |            |         |      |          |          |          |           |          |      |          |            |           |          |        |          |          |        |             |          |
| Adresa:   | Osmá v                                   | yšší 1 , Pral | ha 1, 11000       |           |            |         |      |          |          |          |           |          |      |          |            |           |          |        |          |          |        |             |          |
| Zpracová  | vaný soubo                               | or: U30800    | 0013              |           |            |         | Im   | portová  | n: 16.9  | 9.2013   | 15:20:5   | 5        |      |          |            |           |          |        |          |          |        |             |          |
| Telefon:  |                                          | 123456        | 789               |           |            |         | Vy   | tvořen:  | 10.1     | 10.201   | 3 7:55:0  | 0        | 1    |          |            | Kontro    | ola dat  |        |          |          |        |             |          |
| E-mail:   |                                          | josef.jo      | zef@skola.c       | z         |            |         | Au   | itor:    | Jose     | ef Joze  | f         |          |      |          |            | Evid. s   | oftware: | Vlas   | tní      |          |        |             |          |
|           |                                          |               |                   |           |            |         |      |          |          |          |           |          |      |          |            |           |          |        |          |          |        |             |          |
| OK Komen  | ntář školy                               | Nesrovnalo    | st RDAT           | IZO       | RODC       | POHLAVI | STPR | OBECB    | OKRES    | B ODHI   | IZOS      | OBORS    | RMAT | OBOR1    | DELST      | 1 FST1    | OBOR     | DELST  | FST VYF  | R ZAPIS  | UCHAZE | C neproselT | Tvrdou   |
|           |                                          |               | 30.09.2013        | 308000013 | 780120X005 |         | 156  | 999999   | 999156   | 90       | 999999156 |          | 1996 | 6341N08  | 30         | 10        |          |        | 20       |          | Wu     |             |          |
| <b>V</b>  |                                          |               | 30.09.2013        | 308000013 |            |         | 203  | 563889   | CZ0513   | 90       | 000082147 | 2647M002 | 2011 | 2647N15  | 30         | 10        | 2647N15  | 30     | 10 10    | 1        |        |             |          |
|           |                                          |               | 30.09.2013        | 308000013 |            | L       | 203  | 563889   | CZ0513   | 20       | 000082147 | 2643M004 | 2013 | 2647N15  | 30         | 10        | 2647N15  | 30     | 10 10    | 2        |        |             |          |
|           |                                          |               | 30.09.2013        | 308000013 |            | 1       | 203  | 561380   | CZ0511   | 20       | 102145571 | 2341M001 | 2013 | 2647N15  | 30         | 10        | 2647N15  | 30     | 10 10    | 1        |        | <b>V</b>    |          |

## V. Práce s uchazeči (prohlížení dat a doplnění požadovaného komentáře)

Po naplnění souboru máte možnost si vložené věty prohlédnout. Můžete zvolit filtr pro výběr: - všechny věty v souboru (zobrazí se i bez výběru filtru), nebo

- věty, u nichž je požadován komentář, který dosud nebyl doplněn, nebo
- věty, u nichž je požadován komentář (doplněný i nedoplněný), nebo
- věty, které neprošly tvrdou kontrolou

Výběr vět lze zúžit na jednoho uchazeče, nalezeného podle rodného čísla (RODC).

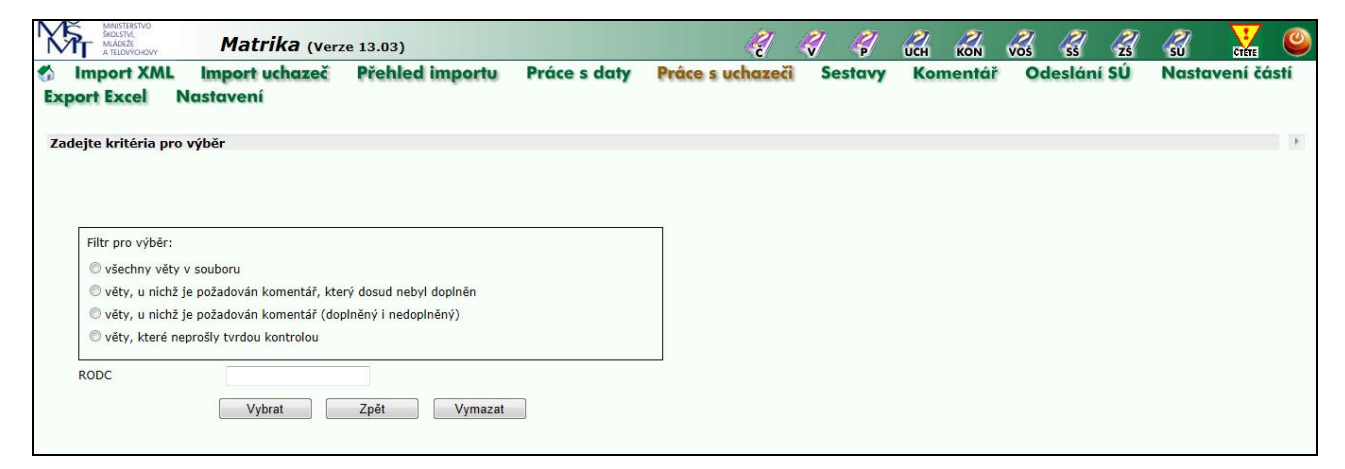

Tlačítkem *Vybrat* se zobrazí jednak další nabídky, jednak tabulka s řádky údajů o jednotlivých uchazečích (věty souboru). Každá věta obsahuje množinu předávaných údajů (položek) za jednoho uchazeče. Do stran se pohybujete pomocí vodorovného posuvníku dole, na další stránky se dostanete pomocí čísel jednotlivých stránek. Můžete si zvolit, podle které položky potřebujete mít věty setříděny (pomocí šipek v záhlaví pod názvem položky).

| Y     | <b>F</b>    | NISTERSTVO<br>DLSTVÍ,<br>ÁDEŽE<br>TELOVÝCHOVY | Mat                                     | rika (v            | erze 13.0    | 03)          |         |       |          |          |        |            | é        | <b>~</b> / | 2       | 4     | <b>UCH</b> |            |          | ss     | 7 4       | 2     | ŝ        |            | 9     |
|-------|-------------|-----------------------------------------------|-----------------------------------------|--------------------|--------------|--------------|---------|-------|----------|----------|--------|------------|----------|------------|---------|-------|------------|------------|----------|--------|-----------|-------|----------|------------|-------|
| 5     | Impo        | ort XML                                       | Import                                  | uchazed            | č Pře        | hled im      | nportu  | Pr    | áce s d  | daty     | Prá    | ce s ucł   | nazeči   | S          | Sestavy | K     | oment      | ář (       | Ddeslá   | iní Sl | ÚΙ        | Nasta | vení čá  | stí        | 1     |
| Đ     | port E      | xcel                                          | Nastaven                                | ú                  |              |              | -       |       |          |          |        |            |          |            |         |       |            |            |          |        |           |       |          |            |       |
| Hb    | avička      | Přidat                                        | Opravit (                               | Odebrat            | Načíst z     | matriky      | Výběro  | vá ki | ritéria  | Odeslo   | it na  | MŠMT       |          |            |         |       |            |            |          |        |           |       |          |            |       |
| -     |             |                                               |                                         |                    |              |              |         |       |          |          |        |            |          |            |         |       |            |            |          |        |           |       |          | -          | - 1   |
|       | IZO:        | 30800                                         | 0013<br>dharná čkol                     |                    |              |              |         | Data  | i nebyla | odeslana | a na M | ISMT.      |          |            |         | Star  | inout ve   | formati    | ı xml (p | avodn  | Torma     | it)   |          |            |       |
|       | Adresa:     | Osmáv                                         | vyččí 1 Drah                            | a<br>1 1 1 1 0 0 ( |              |              |         |       |          |          |        |            |          |            |         |       |            |            |          |        |           |       |          |            |       |
|       | -           |                                               | ,,,,,,,,,,,,,,,,,,,,,,,,,,,,,,,,,,,,,,, |                    |              |              |         |       |          |          |        |            |          |            |         |       |            |            |          |        |           |       |          |            |       |
|       | Zpracov     | avany soub                                    | or: 030800                              | 0013               |              |              |         | Impo  | ortovan: | 19.9.20  | 13 14  | 1:38:03    |          |            |         |       |            |            |          |        |           |       |          |            |       |
|       | Telefon:    |                                               | 123456                                  | 789                |              |              |         | vytv  | oren:    | 10.10.2  | 0137   | :55:00     |          |            |         | Kon   | trola dat  |            |          |        |           |       |          |            |       |
|       | E-mail:     |                                               | Josei.Jo                                | zer@skola.         | CZ           |              |         | Auto  |          | Josei Jo | zei    |            |          |            |         | Evia  | . sortware | e: Vids    | m        |        |           |       |          |            |       |
| 0     | K Kome      | ntář školy                                    | Nesrovnalo                              | st RDAT            | IZO          | RODC         | POHLAVI | STPR  | OBECB    | OKRESB   | ODH    | L IZOS     | OBORS    | RMA        | T OBOR1 | DELST | 1 FST1     | DBOR D     | ELST FS  |        | R ZAPI    | S UCH | ZEC nepr | oselTvrdo  | bu    |
|       | V A V       |                                               |                                         |                    | A V          |              |         |       |          |          | A V    |            |          | A V        |         |       |            |            | <b>A</b> | A V    | A V       |       | A V      |            |       |
| V     |             |                                               |                                         | 30.09.20           | 13 308000013 | 8 8807212733 | 1       | 203   | 563749   | CZ0512   | 90     | 000081841  | 7941K401 | 2011       | 2647N02 | 30    | 10 2       | 2647N02 30 | 10       | 10     | 1         |       |          |            |       |
| V     |             |                                               |                                         | 30.09.20           | 13 308000013 | 9159193703   | 2       | 203   | 5/3493   | C20522   | 20     | 110451066  | 7842M001 | 2013       | 2647N15 | 30    | 10 2       | 64/N15 30  | 10       | 10     | 2         | _     |          |            | _     |
| V     |             |                                               |                                         | 20.00.20           | 12 208000013 | 9204122709   | 1       | 203   | 577209   | CZ0513   | 20     | 1020225680 | 2047M002 | 2011       | 2647115 | 20    | 10 2       | 6471413 30 | 10       | 10     |           |       | 1000     |            | -     |
| 1     |             |                                               |                                         | 30.09.20           | 13 308000013 | 9001292729   | 1       | 203   | 563889   | CZ0513   | 90     | 110030745  | 5341M007 | 2011       | 2647N15 | 30    | 10 2       | 647N15 30  | 10       | 10     | 1         |       |          |            |       |
| 1     |             |                                               |                                         | 30.09.20           | 13 308000013 | 9202162728   | 1       | 203   | 563960   | CZ0513   | 20     | 102454345  | 8241M016 | 2013       | 2647N15 | 30    | 10 2       | 647N15 30  | 10       | 10     | 1         |       | (FT)     |            |       |
| V     |             |                                               |                                         | 30.09.20           | 13 308000013 | 9003271002   | 1       | 203   | 536270   | CZ0207   | 90     | 000069086  | 2345M004 | 2011       | 2647N15 | 30    | 10 2       | 2647N15 30 | 10       | 10     | 1         |       |          |            |       |
| V     |             |                                               |                                         | 30.09.20           | 13 308000013 | 9251053427   | 2       | 203   | 536326   | CZ0207   | 20     | 000069086  | 6442M003 | 2013       | 2647N15 | 30    | 10 2       | 2647N15 30 | 10       | 10     | 1         |       |          |            |       |
| V     |             |                                               |                                         | 30.09.20           | 13 308000013 | 8909092544   | 1       | 203   | 561860   | CZ0511   | 90     | 102145571  | 7842M001 | 2012       | 2647N15 | 30    | 10 2       | 2647N15 30 | 10       | 10     | 1         |       |          |            |       |
| 1     |             |                                               |                                         | 30.09.20           | 13 308000013 | 9108184305   | 1       | 203   | 561835   | CZ0511   | 20     | 018383874  | 2647M003 | 2013       | 2647N15 | 30    | 10 2       | 2647N15 30 | 10       | 10     | 2         |       |          |            |       |
| V     |             |                                               |                                         | 30.09.20           | 13 308000013 | 5753281182   | 2       | 203   | 561380   | CZ0511   | 20     | 102145571  | 2341M001 | 2013       | 2647N02 | 30    | 10 2       | 2647N02 30 | 10       | 10     | 1         |       |          |            |       |
| 1     |             |                                               |                                         | 30.09.20           | 13 308000013 | 9110192718   | 1       | 203   | 563889   | CZ0513   | 20     | 000082147  | 2643M004 | 2013       | 2647N15 | 30    | 10 2       | 2647N15 30 | 10       | 10     | 2         |       | (m)      |            |       |
| V     |             |                                               |                                         | 30.09.20           | 13 308000013 | 9008101003   | 1       | 203   | 536270   | CZ0207   | 90     | 000069086  | 2341M001 | 2012       | 2647N15 | 30    | 10 2       | 2647N15 30 | 10       | 10     | 1         |       |          |            |       |
| V     |             |                                               |                                         | 30.09.20           | 13 308000013 | 9112072464   | 1       | 203   | 562076   | CZ0511   | 20     | 102145571  | 7842M001 | 2013       | 2647N15 | 30    | 10 2       | 2647N15 30 | 10       | 10     | 1         |       | <u></u>  |            |       |
| V     |             |                                               |                                         | 30.09.20           | 13 308000013 | 8903282729   | 1       | 203   | 563889   | CZ0513   | 90     | 108028917  | 6341M018 | 2010       | 2647N15 | 30    | 10 2       | 2647N15 30 | 10       | 10     | 1         |       |          |            |       |
| 1     |             |                                               |                                         | 30.09.20           | 13 308000013 | 9007212665   | 1       | 203   | 563692   | CZ0512   | 90     | 107860678  | 6441L524 | 2012       | 2647N15 | 30    | 10 2       | 2647N15 30 | 10       | 10     | 1         |       |          |            |       |
| V     |             |                                               |                                         | 30.09.20           | 13 308000013 | 9005152673   | 1       | 203   | 563510   | CZ0512   | 90     | 107850214  | 2341M001 | 2011       | 2647N15 | 30    | 10 2       | 2647N15 30 | 10       | 10     | 1         |       |          |            |       |
| 4     |             |                                               |                                         | 30.09.20           | 13 308000013 | 9203302746   | 1       | 203   | 563889   | CZ0513   | 20     | 110030745  | 5341M007 | 2013       | 2647N15 | 30    | 10 2       | 2647N15 30 | 10       | 10     | 1         |       |          |            | _     |
| 1     |             |                                               |                                         | 30.09.20           | 13 308000013 | 8807292802   | 1       | 203   | 563889   | CZ0513   | 90     | 000082155  | 3141M004 | 2009       | 2647N15 | 30    | 10 2       | 2647N15 30 | 10       | 10     | 2         |       |          |            |       |
| -     | *           | °                                             |                                         | 30.09.20           | 13 308000013 | 9156032754   | 2       | 203   | 563889   | C20513   | 90     | 000392642  | 7941K401 | 2012       | 2647N15 | 30    | 10 2       | 2647N15 30 | 10       | 10     | 1         |       |          |            |       |
| P     | očet zázr   | amû 30 <b>1</b>                               | 2                                       |                    |              |              |         |       |          |          |        |            |          |            |         |       |            |            |          |        |           |       |          |            |       |
| -     |             |                                               |                                         |                    |              |              |         |       |          |          |        |            |          |            |         |       |            |            |          |        |           |       |          |            | F     |
|       |             |                                               |                                         |                    |              |              |         |       |          |          |        |            |          |            |         |       |            |            |          |        |           |       |          |            |       |
| řihlá | išený uživa | tel: [70000008                                | 9] Osmá testová                         | škola Praha 1,     | Testová 8    |              |         |       |          |          |        |            |          |            |         |       |            |            |          | Správ  | vce aplik | cace  | Kontakt  | na vývojov | ý tým |
|       |             |                                               |                                         |                    |              |              |         | _     |          |          | _      |            |          | _          |         |       |            |            |          |        |           |       |          |            |       |

# VI. Komentáře – doplnění komentářů k větám

V případě, že kontrolami byly zjištěny údaje, o jejichž správnosti by mohly vzniknout pochyby (položka "**Nesrovnalost**"), které ale po vašem ověření odpovídají skutečnosti, je nutné k těmto větám doplnit komentář, případně opravit již existující komentář. Minimální délka komentáře je 4 znaky. Komentáře se vpisují pouze u vět, kde je to požadováno (v položce OK není políčko zaškrtnuto a v položce nesrovnalost je vepsán dotaz). Ve větách, kde není komentář požadován, jej nelze vepsat.

V případě, že se nejedná o vysvětlitelnou nesrovnalost, ale o zjištěnou chybu, je nutné provést opravu. Pokud byl soubor importován ze školní evidence, proveď te opravu tam a opravená data importujte znovu.

Doplnění komentářů provádějte vždy až po kontrole dat a výkazu U41, těsně před odesláním. Při jiné činnosti by mohlo dojít k automatickému výmazu komentáře, stejně jako při opakovaném importu datového souboru.

| MINISTERST<br>ŠKOLSTVÍ,<br>MLÁDEŽE<br>A TELOVÝO | Matrika (ve                        | rze 13.03)      |             |             |            |        |          |                  | 4    | 7 4       | <b>?</b> 4 | 7    | <b>UCH</b> |           | vos    | s        | s l    | Z        | Ś     | 7     | CTETE   | ۷     |
|-------------------------------------------------|------------------------------------|-----------------|-------------|-------------|------------|--------|----------|------------------|------|-----------|------------|------|------------|-----------|--------|----------|--------|----------|-------|-------|---------|-------|
| 🀔 Import 🕽                                      | XML Import uchazeč                 | Přehle          | d imp       | ortu        | Práce      | s da   | ty F     | Práce s          | ucho | ızeči     | Sest       | avy  | Kor        | nentái    | ř      | des      | lání : | SÚ       | N     | astav | ení čás | ití   |
| Export Exce                                     | Nastavení                          |                 | -           |             |            |        |          |                  |      |           |            |      |            |           |        |          |        |          |       |       |         |       |
| Hlavička Přic                                   | dat Opravit Odebrat I              | Načíst z mo     | ıtriky \    | Výběrov     | á kritéria | • •    | deslat   | na MŠM1          | r    |           |            |      |            |           |        |          |        |          |       |       |         |       |
| IZO: 3                                          | 08000013                           |                 |             |             | Data neby  | la ode | eslána r | na MŠMT.         |      |           |            |      | Stáhn      | out ve fo | ormátu | ı xml (  | původ  | lní fo   | rmát) |       |         |       |
| Název: V                                        | /yšší odborná škola                |                 |             |             |            |        |          |                  |      |           |            |      |            |           |        |          |        |          |       |       |         |       |
| Adresa: C                                       | )smá vyšší 1 , Praha 1, 11000      |                 |             |             |            |        |          |                  |      |           |            |      |            |           |        |          |        |          |       |       |         |       |
| Zpracovávan                                     | ý soubor: U308000013               |                 |             |             | Importovár | n: 19  | 9.9.2013 | 3 11:58:4        | 16   |           |            |      |            |           |        |          |        |          |       |       |         |       |
| Telefon:                                        | 123456789                          |                 |             |             | Vytvořen:  | 10     | .10.20   | 13 7:55:0        | 00   |           |            |      | Kontro     | ola dat   |        |          |        |          |       |       |         |       |
| E-mail:                                         | josef.jozef@skola.cz               | 2               |             |             | Autor:     | Jo     | sef Joz  | ef               |      |           |            |      | Evid. s    | oftware:  | Vlast  | ní       |        |          |       |       |         |       |
|                                                 |                                    |                 |             |             |            |        |          |                  |      |           |            |      |            |           |        |          |        |          |       |       |         |       |
| OK Komentář                                     | školy Nesrovnalost                 | RDAT            | IZO         | RODC        | POHLAVI    | STPR   | OBECB    |                  | ODHL | IZOS      | OBORS      |      | OBOR1      | DELST1    | FST1   | BOR      | DELST  | FST<br>V | VYPR  | ZAPIS |         | nepro |
|                                                 | Opravdu je student VOŠ mladší 17ti | let 3/30.09.201 | 3 308000013 | 3 981119700 | 11         | 203    | 533165   | CZ0204           | 90   | 250000016 | 7902591    | 1988 | 2647N15    | 30        | 10     |          |        |          | 90    | 0     |         |       |
|                                                 |                                    | 30.09.201       | 3 308000013 | 3           | 1          | 203    | 536270   | CZ0207           | 90   | 000069086 | 2341M001   | 2012 | 2647N15    | 30        | 10 2   | 647N15 3 | 30     | 10       | 10    | 1     |         |       |
|                                                 |                                    | 30.09.201       | 3 308000013 | 3           | 1          | 203    | 563889   | CZ0513           | 90   | 108028917 | 6341M018   | 2010 | 2647N15    | 30        | 10 2   | 647N15 3 | 30     | 10       | 10    | 1     |         |       |
|                                                 |                                    | 30.09.201       | 3 308000013 | 3           | 1          | 203    | 561860   | CZ0512<br>CZ0511 | 90   | 102145571 | 7842M002   | 2012 | 2647N15    | 30        | 10 2   | 647N15 3 | 30     | 10       | 10    | 1     |         |       |

Pro doplnění komentáře zvolte "**Opravit**" a ve spodní části obrazovky naleznete okénko, do něhož lze komentář vepsat. Pak zvolte *Uložit*.

| MINISTERSTVD<br>ŠKOLSTVÍ,<br>MLÁDEŽE<br>A TELOVÝCHOVY | <b>Matrika</b> (ver        | ze 13.03)               |                    |             | 🦪            | <i>i</i> |          | vos 💰   | ZS    | <b>SU</b> | CTETE   | ۷   |
|-------------------------------------------------------|----------------------------|-------------------------|--------------------|-------------|--------------|----------|----------|---------|-------|-----------|---------|-----|
| Import XML                                            | Import uchazeč             | Přehled importu         | Práce s o          | daty Prác   | e s uchazeči | Sestavy  | Komentái | Odeslán | ní SÚ | Nastav    | vení čá | stí |
| Export Excel                                          | Nastavení                  |                         |                    |             |              |          |          |         |       |           |         |     |
|                                                       |                            |                         |                    |             |              |          |          |         |       |           |         |     |
| Ocební údzie uchz                                     | 70č0                       |                         |                    |             |              |          |          |         |       |           |         | Â   |
| Rodné číslo/ náhradr                                  | zece<br>ní kód: 981119V001 | 0                       | Pohlaví:           | 1 Muž 💌     |              |          |          |         |       |           |         |     |
| Příimení:                                             | 0011101001                 | Státní přísl            | išnost:            | 203 Česko   |              | 27       |          |         |       |           |         |     |
|                                                       | in čo                      | Obec trvalého bydliště: | (alín (533165) Kal | (c 70204)   |              |          |          |         |       |           |         |     |
| I I rvale bydliste mi                                 | IMO CR                     |                         | conn (555165), Roi | in (020204) |              |          |          |         |       |           |         |     |
| Údaie o dosavadní                                     | m studiu:                  |                         |                    |             |              |          |          |         |       |           |         |     |
| Odkud se uchazeč hl                                   | ásí: 90 Jiné               |                         |                    |             |              |          |          |         |       |           |         |     |
| Rok maturity (včetné                                  | ě století): 1988           | Obor studia:            |                    |             | -            |          |          |         |       |           |         |     |
| 0 170 CČ 251                                          | 0000016 Commun CČ          |                         | id as ha că        |             |              |          |          |         |       |           |         |     |
| © 120 55 250<br>Lichazeč se blásí n                   | a:                         | U K                     | od zanr. 55        |             |              |          |          |         |       |           |         |     |
| Obor studia:                                          |                            |                         |                    |             |              |          |          |         |       |           |         | E   |
| Výsl. nř. řízení:                                     | 90 Nedostavil se k přijír  | nř                      |                    |             |              |          |          |         |       |           |         |     |
| ryon prinzeni                                         | oo noocan con prijn        |                         |                    |             |              |          |          |         |       |           |         |     |
| Uchazeč byl přijat                                    | na:                        |                         |                    |             |              |          |          |         |       |           |         |     |
| Obor studia:                                          |                            |                         |                    |             | •            |          |          |         |       |           |         |     |
| Zápis uchazeče:                                       |                            | •                       |                    |             |              |          |          |         |       |           |         |     |
| Komentář                                              |                            |                         |                    | 0           |              |          |          |         |       |           |         |     |
| Opravdu je student \                                  | /OŠ mladší 17ti let ?      |                         |                    | •           |              |          |          |         |       |           |         |     |
|                                                       |                            |                         |                    |             |              |          |          |         |       |           |         |     |
|                                                       |                            |                         |                    |             |              |          |          |         |       |           |         |     |
|                                                       |                            | Uložit Zp               | ět                 |             |              |          |          |         |       |           |         |     |
|                                                       |                            |                         |                    |             |              |          |          |         |       |           |         | -   |

#### VII. Stáhnout ve formátu XML

Pokud škola zpracuje údaje za uchazeče na testovém serveru "profa", může data přenést na předávací (ostrý) server "matrika". Volba "**Práce s uchazeči"** a volba "Stáhnout ve formátu XML" škole umožní vytvořit soubor (Uxxxxxxx\_back\_puvodni.xml), který může po spuštění ostrého serveru importovat ve volbě Import uchazeč.

Soubor je nutné nejprve **přejmenovat** na konvenci odpovídající názvu Uxxxxxxxxxml, kde xxxxxxxx je IZO VOŠ.

#### VIII. Sestavy

K prohlížení a tisku sestav se nabízí formát pdf, html, Word a Excel. Formát pdf (PortableDocFormat) vyžaduje nainstalovaný Adobe Reader, který lze bezplatně stáhnout z uvedeného odkazu.

Pro uchazeče VOŠ je možné si zobrazit a vytisknout základní sumární data za školu pod tlačítkem U 41.

| MINISTERSTVO<br>SKOLSTVI,<br>MILADEŽE<br>ATLLOVICHOVY<br>Matri | <b>rika</b> (Verze 13.03)                  |                          | <i></i>          | 2 4     |          | VOS SS 25   | 💰 🔀 🥝           |
|----------------------------------------------------------------|--------------------------------------------|--------------------------|------------------|---------|----------|-------------|-----------------|
| Minport XML Import u                                           | uchazeč Přehled importu                    | Práce s daty             | Práce s uchazeči | Sestavy | Komentář | Odeslání SÚ | Nastavení částí |
| Tick formátu od vyčaduje pajectalova                           | ný Adoba Acrobat Paadar (Iza boznista      | ě stábnout něos tonto or | 1(127)           |         |          |             | <u>^</u>        |
| M 10 Výka                                                      | az M 10                                    | e stannout pres tento ot | JKGZ).           |         |          |             |                 |
| Přehledka VOŠ Přehl                                            | nledka pro VOŠ                             |                          |                  |         |          |             |                 |
| Přehled oborů školy Přehl                                      | nled oborů školy                           |                          |                  |         |          |             |                 |
| Komentář k výkazu Proto                                        | okol o chybách,které se týkají přepočtů ve | výkaze.                  |                  |         |          |             |                 |
| U 41 Výka                                                      | az U 41                                    |                          |                  |         |          |             |                 |
|                                                                |                                            |                          |                  |         |          |             |                 |

Pro tvorbu sestavy U 41 nejdříve zvolíte IZO školy.

Sestavu lze vytvořit v novém okně (okno pak můžete zvětšit přes celou obrazovku) zaškrtnutím políčka *Otevřít nové okno pro sestavu*.

| MINISTERSTVC<br>SKOLSTVI,<br>MLÅDEŽE<br>A TELOVÝCHO | Matrika (ver                   | ze 13.03)              |               | <i>A</i>              |         |          | VOS SS 25   | 💰 🔀 🥝           |
|-----------------------------------------------------|--------------------------------|------------------------|---------------|-----------------------|---------|----------|-------------|-----------------|
| M Import X                                          | ML Import uchazeč              | Přehled importu        | Práce s daty  | Práce s uchazeči      | Sestavy | Komentář | Odeslání SÚ | Nastavení částí |
| Export Excer                                        | Nusiaveni                      |                        |               |                       |         |          |             |                 |
| Zadejte výběro                                      | ové podmínky k sestavě:        |                        |               |                       |         |          |             |                 |
| IZO školy:                                          | 308000013 Vyšší odborná škola, | , Osmá vyšší 1 Praha 1 | 💌 🧭 🛛 🛛 Náhle | d a příprava pro tisk |         |          |             |                 |
|                                                     |                                |                        |               |                       |         |          |             |                 |
| Formát                                              | PortableDocFormat              |                        |               |                       |         |          |             | E               |
| Otevřít nové o                                      | kno pro sestavu: 📃             |                        |               |                       |         |          |             |                 |
|                                                     |                                |                        |               |                       |         |          |             |                 |
|                                                     |                                | Zpěi                   | t             |                       |         |          |             |                 |

Pro tisk sestav klikněte na ikonu tiskárny v záhlaví sestavy nebo v okně sestavy (záleží na vašem internetovém prohlížeči) a řiďte se pokyny pro možnosti tisku. Pro výběr tisku jednotlivých stránek zadejte stránky od – do a potvrďte tisk tlačítkem OK. V menu **Adobe Readeru** zvolte ikonu tiskárny a tisk potvrďte OK.

Po importu dat nejlépe zkontrolujete obsah souboru tak, že se podíváte do sestav (sestava U 41) a srovnáte se skutečností. Pokud naleznete rozdíly, proveď te opravu nebo kontaktujte pracovníky na adrese **matrika@msmt.cz**.

# IX. Odeslání souboru

# Odehrává se v jiné nabídce než odeslání souboru dat ze školní matriky!

Pro odeslání souborů zvolte nabídku "**Práce s uchazeči**" a "**Odeslat na MŠMT**". Tato volba umožňuje předat zkontrolovaný soubor a sestavu MŠMT (obdoba odeslání dat správnímu úřadu za matriku VOŠ). Pokud nejsou doplněny požadované komentáře, objeví se hláška:

| MINISTERSTVO<br>SKOLSTVI,<br>MLÁDEŽE<br>A TELOVÝCHOVY | Matrika (verz                                             | ze 13.03)                     |                           | 🦪 🎸              | ኛ 🧳     |          | VOS SS 25   | 💰 🔀 🥝           |
|-------------------------------------------------------|-----------------------------------------------------------|-------------------------------|---------------------------|------------------|---------|----------|-------------|-----------------|
| Import XML                                            | Import uchazeč                                            | Přehled importu               | Práce s daty              | Práce s uchazeči | Sestavy | Komentář | Odeslání SÚ | Nastavení částí |
| Export Excel                                          | Nastavení                                                 |                               |                           |                  |         |          |             |                 |
|                                                       |                                                           |                               |                           |                  |         |          |             |                 |
| Aktuální zvolené IZO =                                | 308000013                                                 |                               |                           |                  |         |          |             | Â               |
| Soubory v dočasných t                                 | abulkách:                                                 |                               |                           |                  |         |          |             |                 |
| Nejsou doplněny požac                                 | lované komentáře k chybám                                 | (nesrovnalostem), které se t  | ýkají jednotlivých vět. I | Doplňte          |         |          |             |                 |
| komentář v nabídce Pr<br>Soubor (U308000013)          | áce s uchazeči - použijte filtr<br>nebyl odeslán na MŠMT. | pro výběr.                    |                           |                  |         |          |             |                 |
| Před odesláním dat na<br>a odstraňte.                 | MŠMT zkontrolujte správnos                                | t předaných dat v nabídce 'Or | pravit', 'Kontrola dat' a | hlášené chyby    |         |          |             | _               |
|                                                       |                                                           |                               |                           |                  |         |          |             | =               |
|                                                       |                                                           |                               |                           |                  |         |          |             |                 |
|                                                       |                                                           |                               |                           |                  |         |          |             |                 |

Po doplnění všech požadovaných komentářů se objeví:

| MINISTERSTVD<br>SKOLSTVÍ,<br>MLÁDEŽE<br>A TELOVÝCHOVY         | Matrika (ver                                             | ze 13.03)                     |              | 🦧                | 💞 🧳     |          | vos ss Zs   | SU CEEE 🥝       |
|---------------------------------------------------------------|----------------------------------------------------------|-------------------------------|--------------|------------------|---------|----------|-------------|-----------------|
| Mimport XML<br>Export Excel                                   | Import uchazeč<br>Nastavení                              | Přehled importu               | Práce s daty | Práce s uchazeči | Sestavy | Komentář | Odeslání SÚ | Nastavení částí |
| Potvrzuji, že byla přeg<br>Josef Jozef<br>Ano, potvrzuji sprá | ienerována data uchazečů a i<br>vnost vygenerovaných dat | údaje odpovídají skutečnosti. |              |                  |         |          |             |                 |
| Odeslat<br>Aktuální zvolené IZO                               | = 308000013                                              |                               |              |                  |         |          |             | E               |
| Soubory v dočasných<br>U308000013<br>Soubor je připraven k    | tabulkach:<br>odeslání MŠMT.                             |                               |              |                  |         |          |             |                 |

Po potvrzení správnosti vygenerovaných dat zvolte tlačítko Odeslat a data budou předána.

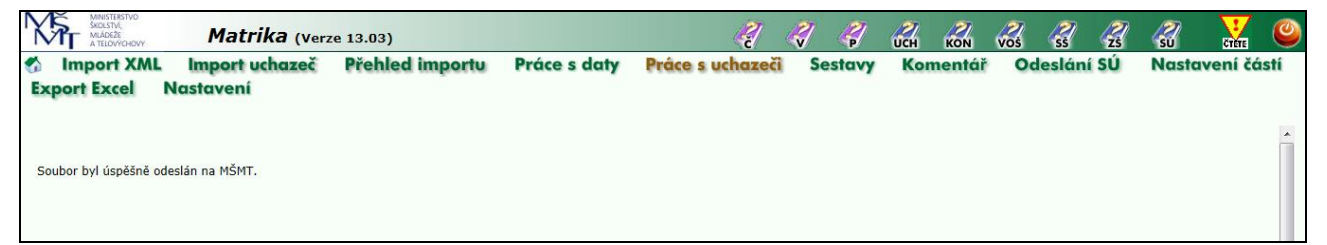

Odesláním dat nám zpřístupníte zpracovaný soubor. Po kontrole buď předaná data akceptujeme, nebo soubory a sestavu neakceptujeme a "vrátíme" ji s výhradami škole, která po opravě provede nové odeslání opravených dat.

Po odeslání dat již není možné soubory znovu importovat. V případě dodatečně odhalené chyby či nutnosti opětovného předání dat z jiného důvodu, **požádejte** o vrácení souboru na adrese **matrika@msmt.cz** – potom můžete znovu odeslat opravený soubor.

Po odeslání dat a návratu do nabídky "Odeslat na MŠMT" se objeví hláška:

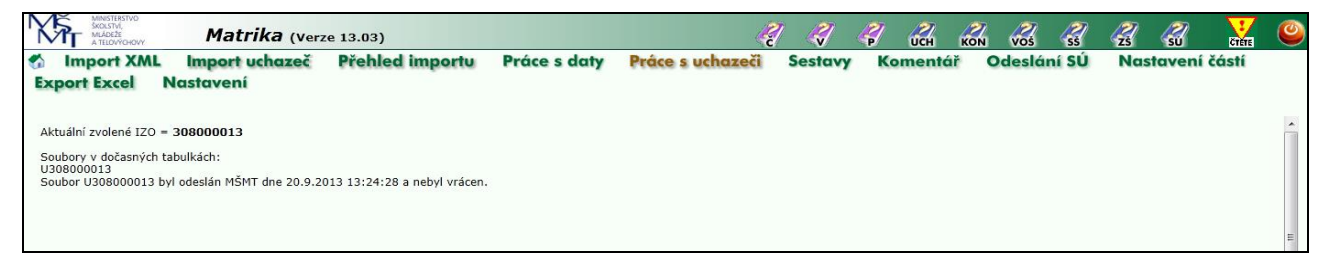

Při opakovaném pokusu importovat soubor již jednou odeslaný se objeví hláška:

| MINISTERSTVO<br>ŠKOLSTVI,<br>MLÁDEŽE<br>A TELOVÝCHOVY                  | Matrika (verz                                                 | ze 13.03)                           |              |                  | <i>i</i> |          | VOS SS 25   |                 |
|------------------------------------------------------------------------|---------------------------------------------------------------|-------------------------------------|--------------|------------------|----------|----------|-------------|-----------------|
| Mimport XML<br>Export Excel N                                          | Import uchazeč<br>Iastavení                                   | Přehled importu                     | Práce s daty | Práce s uchazeči | Sestavy  | Komentář | Odeslání SÚ | Nastavení částí |
| RED_IZO: 7000000<br>Vybraná položka<br>IZO: 3080000<br>Adresa: Osmá vy | 089 Název: Osm<br>013 Název: Vyšš<br>vščí 1., Praha 1., 11000 | á testová škola<br>íí odborná škola |              |                  |          |          |             |                 |
| Zadejte cestu k soubo                                                  | oru xml s uchazeči:                                           | Importovat                          |              | Pro              | ocházet  |          |             |                 |
| Změnu nelze uložit. Sou                                                | ıbor byl již odeslán a nebyl                                  | vrácen.                             |              |                  |          |          |             | E               |
| ٠                                                                      |                                                               |                                     |              |                  |          |          |             |                 |

# Tištěné či skenované sestavy za uchazeče neposílejte, ani správnímu úřadu, ani MŠMT!

Pro zjednodušení komunikace a automatizované zpracování kontaktních údajů aktualizujte, prosím, na stránce vaší školy **http://sberdat.uiv.cz/login/** v průběhu roku kontaktní údaje pro předávání dat ze školních matrik pod tlačítkem "Aktualizace kontaktních údajů matrik". Tam platí přístupové jméno a heslo, které škola používá pro předávání standardních statistických výkazů. Za průběžnou aktualizaci kontaktních údajů vám děkujeme.

Ministerstvo školství, mládeže a tělovýchovy Odbor informatiky a statistiky

Zpracovatel: Ing. Jiří Prouza Kontaktní adresa: **matrika@msmt.cz** Telefon: 234 815 461